## 112 學年度高一高二學習歷程檔案勾通知

說明:

(一)112 學年度上下學期上傳至中央資料庫之「課程成果」、「多元表現」,務必記得完成勾選才能 送交中央資料庫。

- (二)課程成果必須由老師認證通過後才可點選勾選。
- (三)勾選件數上限:「課程成果」6件、「多元表現」10件
- (四)勾選截止日:113年8月22日(四)
- (五)操作說明:

| 嘉義縣私立協同高級中學         KH系統         William (Line)         William (Line) <th><ul> <li>嘉義縣私立協同高級中學</li> <li>第2度報 · 公告</li> <li>第2度報 · 公告</li> <li>第2度報 · ·</li> <li>第2度報 · ·</li></ul></th> | <ul> <li>嘉義縣私立協同高級中學</li> <li>第2度報 · 公告</li> <li>第2度報 · 公告</li> <li>第2度報 · ·</li> <li>第2度報 · ·</li></ul> |
|----------------------------------------------------------------------------------------------------|----------------------------------------------------------------------------------------------------|
| <b>席務縣私立協同高級中學</b><br><b>厚屋電子</b><br><b>夏富成果勾選</b><br><b>夏富成果勾選</b><br><b>夏富成果勾選</b><br><b>夏富成果勾選</b><br><b>夏富成果勾選</b><br><b>夏富成果勾選</b><br><b>夏富成果勾選</b><br><b>夏夏成果勾選</b><br><b>夏夏成果勾選</b><br><b>夏夏成果勾選</b><br><b>夏夏成果勾選</b><br><b>夏夏成果勾選</b><br><b>夏夏成果勾選</b><br><b>夏夏成果勾選</b><br><b>夏夏成果勾選</b><br><b>夏夏成果勾選</b><br><b>夏夏成果勾選</b><br><b>夏夏成果勾</b><br><b>夏夏</b><br><b>夏夏</b><br><b>夏夏</b><br><b>夏夏</b><br><b>夏夏</b><br><b>夏夏</b><br><b>夏夏</b><br><b>夏夏</b><br><b>夏夏</b><br><b>夏夏</b><br><b>夏夏</b><br><b>夏夏</b><br><b>夏夏</b><br><b>夏夏</b><br><b>夏夏</b><br><b>夏夏</b><br><b>夏夏</b><br><b>夏夏</b><br><b>夏夏</b><br><b>夏夏</b><br><b>夏</b><br><b>夏夏</b><br><b>夏夏</b><br><b>夏</b><br><b>夏夏</b><br><b>夏</b><br><b>夏</b>                                                                                                    | <b>基</b>                                                                                                    |